# Configuración de la asignación de atributos RADIUS para usuarios remotos de FlexVPN

## Contenido

| Introducción                                    |
|-------------------------------------------------|
| Prerequisites                                   |
| Requirements                                    |
| Componentes Utilizados                          |
| Configurar                                      |
| Diagrama de la red                              |
| Configuraciones                                 |
| Configuración del router                        |
| Configuración de Identity Services Engine (ISE) |
| Configuración del Cliente                       |
| Verificación                                    |
| Troubleshoot                                    |
| Depuraciones y registros                        |
| Escenario de trabajo                            |
| Información Relacionada                         |

## Introducción

Este documento describe cómo configurar FlexVPN mediante Cisco Identity Services Engine (ISE) para verificar identidades y realizar la asignación de grupos de atributos.

## Prerequisites

## Requirements

Cisco recomienda que tenga conocimiento sobre estos temas:

- Red privada virtual de acceso remoto (RAVPN) con configuración IKEV2/IPsec en un router Cisco IOS® XE mediante CLI
- Configuración de Cisco Identity Services Engine (ISE)
- Cisco Secure Client (CSC)
- protocolo RADIUS

**Componentes Utilizados** 

Este documento se basa en las siguientes versiones de software y hardware:

- · Cisco CSR1000V (VXE), versión 17.03.04a
- Cisco Identity Services Engine (ISE) 3.1
- Cisco Secure Client (CSC), versión 5.0.05040
- Windows 11

La información que contiene este documento se creó a partir de los dispositivos en un ambiente de laboratorio específico. Todos los dispositivos que se utilizan en este documento se pusieron en funcionamiento con una configuración verificada (predeterminada). Si tiene una red en vivo, asegúrese de entender el posible impacto de cualquier comando.

## Configurar

### Diagrama de la red

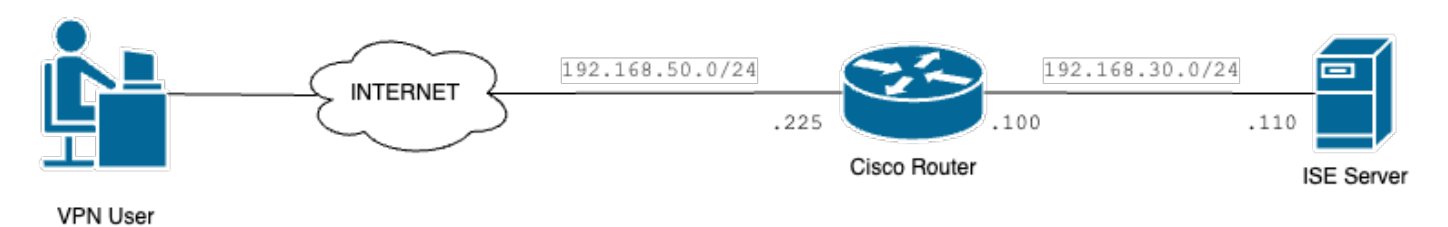

Diagrama de red básico

## Configuraciones

## Configuración del router

Paso 1. Configure un servidor RADIUS para la autenticación y autorización local en el dispositivo:

```
aaa new-model
aaa group server radius FlexVPN-Authentication-Server
server-private 192.168.30.110 key Cisco123
aaa authentication login FlexVPN-Authentication-List group FlexVPN-Authentication-Server
aaa authorization network FlexVPN-Authorization-List local
```

El comando aaa authentication login <list\_name> hace referencia al grupo de autenticación, autorización y contabilización (AAA) (que define el servidor RADIUS).

El comando aaa authorization network <list\_name> local indica que se deben utilizar los usuarios/grupos definidos localmente.

Paso 2. Configure un punto de confianza para almacenar el certificado del router. Dado que la autenticación local del router es de tipo RSA, el dispositivo requiere que el servidor se autentique utilizando un certificado:

crypto pki trustpoint FlexVPN-TP enrollment url http://192.168.50.230:80 subject-name CN=192.168.50.225 revocation-check none rsakeypair FlexVPN\_KEY

Paso 3. Defina un conjunto local de IP para cada grupo de usuarios diferente:

ip local pool group1 172.16.10.1 172.16.10.50
ip local pool group2 172.16.20.1 172.16.20.50

Paso 4. Configure la política de autorización local:

crypto ikev2 authorization policy FlexVPN-Local-Policy

No se requiere ninguna configuración en la directiva de autorización, ya que el servidor de autenticación es responsable de enviar los valores relevantes (DNS, agrupación, rutas protegidas, etc.) en función del grupo al que pertenece el usuario. Sin embargo, debe configurarse para definir el nombre de usuario en nuestra base de datos de autorización local.

Paso 5 (opcional). Cree una propuesta y una política IKEv2 (si no se configura, se utilizan los valores predeterminados inteligentes):

```
crypto ikev2 proposal IKEv2-prop
encryption aes-cbc-256
integrity sha256
group 14
crypto ikev2 policy IKEv2-pol
proposal IKEv2-prop
```

Paso 6 (opcional). Configure el conjunto de transformación (si no se configura, se utilizan los valores predeterminados inteligentes):

crypto ipsec transform-set TS esp-aes 256 esp-sha256-hmac mode tunnel

Paso 7. Configure un perfil IKEv2 con las identidades locales y remotas adecuadas, los métodos

de autenticación (local y remota), el punto de confianza, AAA y la interfaz de plantilla virtual utilizada para las conexiones:

crypto ikev2 profile FlexVPN-IKEv2-Profile match identity remote key-id cisco.example identity local dn authentication local rsa-sig authentication remote eap query-identity pki trustpoint FlexVPN-TP aaa authentication eap FlexVPN-Authentication-List aaa authorization group eap list FlexVPN-Authorization-List FlexVPN-Local-Policy aaa authorization user eap cached virtual-template 100

El comando aaa authorization user eap cached especifica que los atributos recibidos durante la autenticación EAP deben almacenarse en caché. Este comando es esencial para la configuración porque sin él, los datos enviados por el servidor de autenticación no se utilizan, lo que lleva a una conexión fallida.

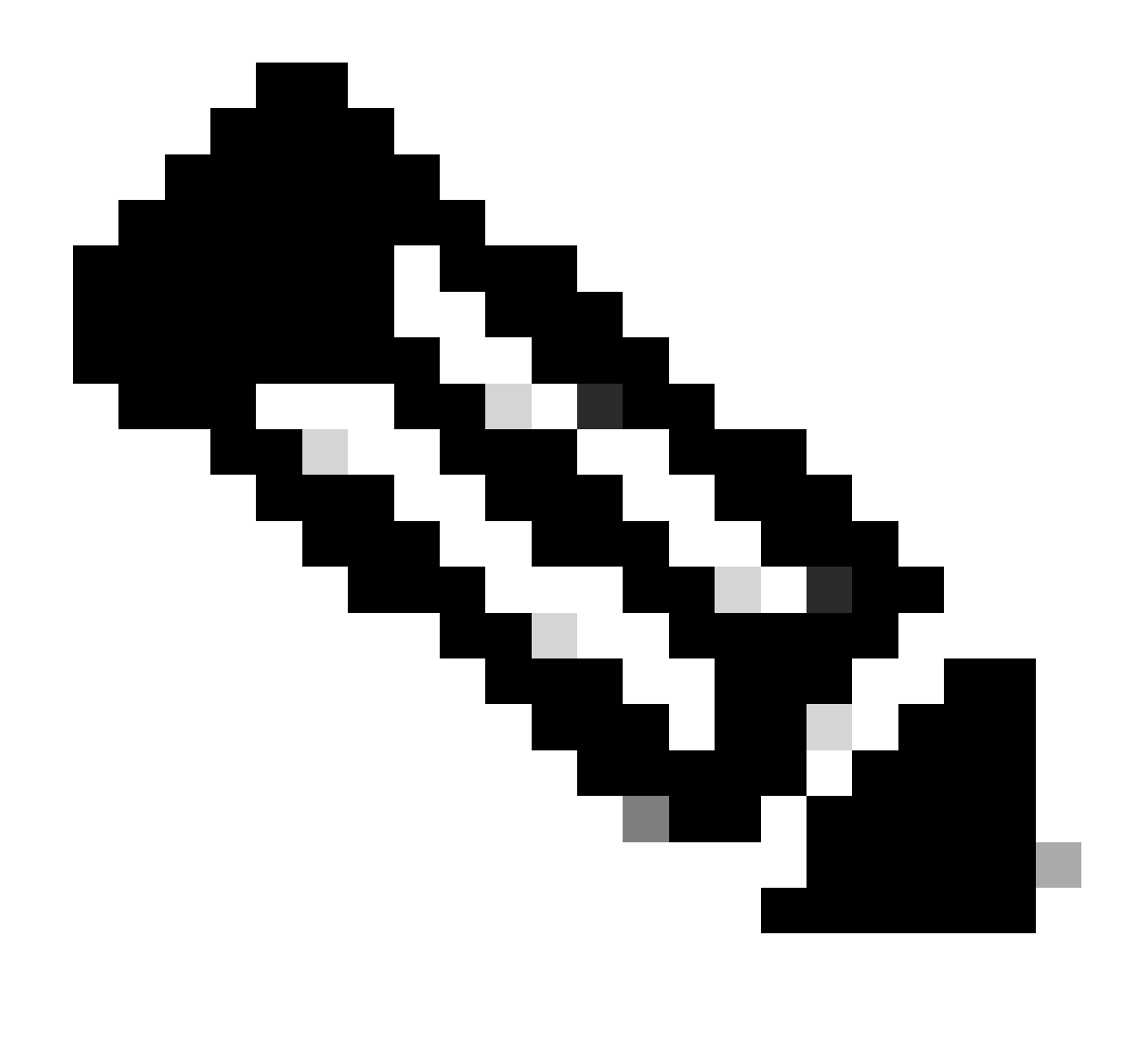

Nota: La ID de clave remota debe coincidir con el valor de ID de clave del archivo XML. Si no se modifica en el archivo XML, se utiliza el valor predeterminado (\*\$AnyConnectClient\$\*) y se debe configurar en el perfil IKEv2.

Paso 8. Configure un perfil IPsec y asigne el conjunto de transformación y el perfil IKEv2:

crypto ipsec profile FlexVPN-IPsec-Profile set transform-set TS set ikev2-profile FlexVPN-IKEv2-Profile

Paso 9. Configure una interfaz de loopback. Las interfaces de acceso virtual toman prestada la dirección IP de la misma:

interface Loopback100

ip address 10.0.0.1 255.255.255.255

Paso 10. Cree la plantilla virtual que se va a utilizar para crear las distintas interfaces de acceso virtual y enlace el perfil IPSec creado en el paso 8:

```
interface Virtual-Template100 type tunnel
ip unnumbered Loopback100
tunnel mode ipsec ipv4
tunnel protection ipsec profile FlexVPN-IPsec-Profile-1
```

Paso 11. Inhabilite la búsqueda de certificados basada en HTTP-URL y el servidor HTTP en el router:

```
no crypto ikev2 http-url cert
no ip http server
no ip http secure-server
```

Configuración de Identity Services Engine (ISE)

Paso 1. Inicie sesión en el servidor ISE y navegue hasta Administration > Network Resources > Network Devices:

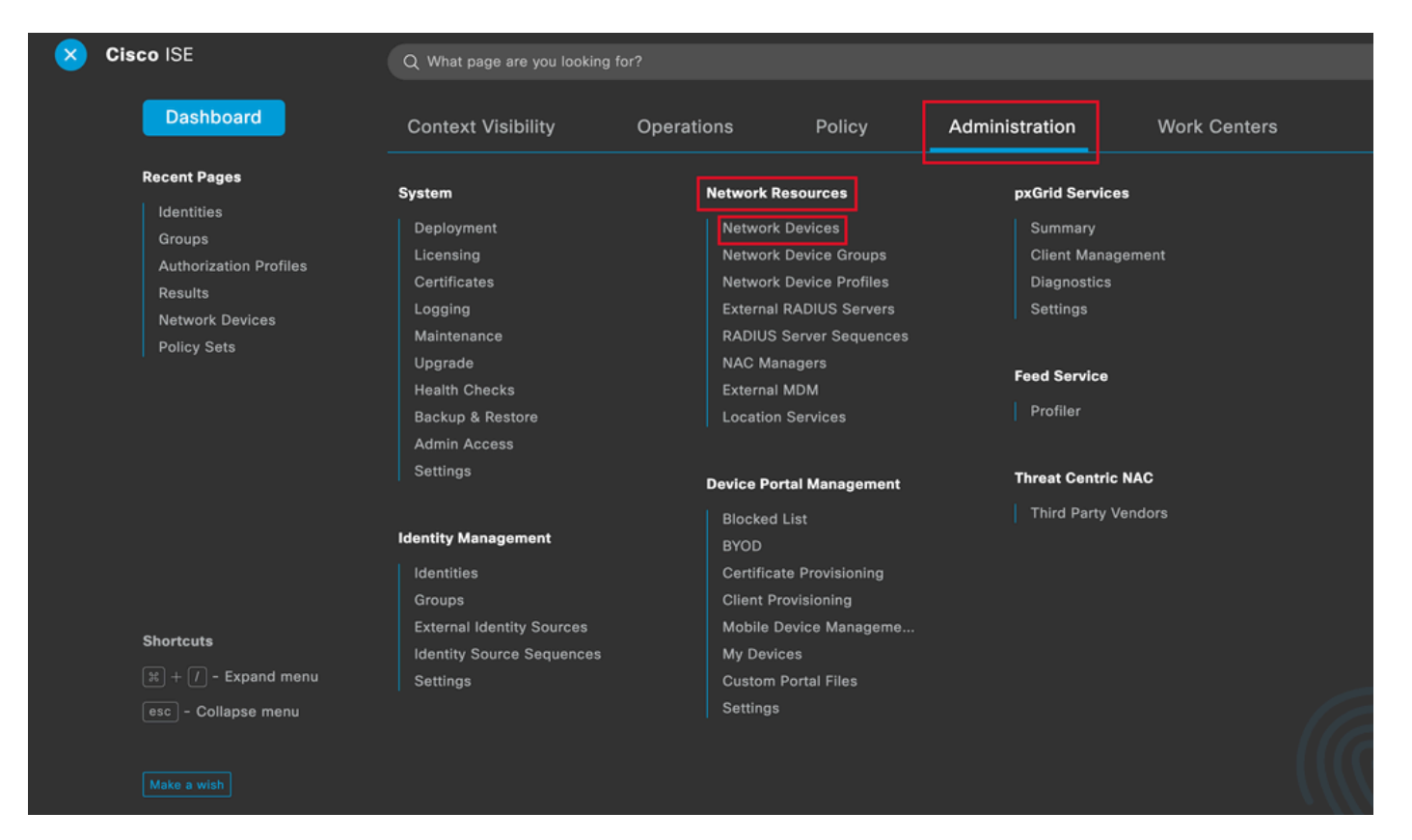

Menú general de ISE

| Network Devices          | Network Device Groups | Network Device Profiles | External RADIUS Servers   | RADIUS Server Sequences | More $\sim$            |
|--------------------------|-----------------------|-------------------------|---------------------------|-------------------------|------------------------|
| Network Devices          | Netwo                 | rk Devices              |                           |                         |                        |
| Device Security Settings |                       |                         |                           |                         | Selected 0 Total 1 🥃 🗔 |
|                          | 🖉 Edit 🕂              | Add Duplicate 🕁 Import  | 🛧 Export 🗸 👌 Generate PAC | Delete 🗸                | All $\sim$ $\gamma$    |
|                          | Na                    | ne 🗠 IP/Mask Profile    | Name Location             | Туре                    | Description            |
|                          |                       | CO_ROU 🗰 Cisc           | All Locations             | All Device Types        |                        |
|                          |                       |                         |                           |                         |                        |

Paso 2. Haga clic en Agregar para configurar el router como un cliente AAA:

Adición de un nuevo dispositivo de red

Ingrese los campos Network Device Name y IP Address y luego marque la casilla RADIUS Authentication Settings y agregue el secreto compartido; este valor debe ser el mismo que se utilizó cuando se creó el objeto de servidor RADIUS en el router.

## Network Devices

| Name        | CISCO_ROUTER                 | ] |
|-------------|------------------------------|---|
| Description |                              | - |
| IP Address  | ✓ * IP : 192.168.30.110 / 32 | ¢ |

Nombre y dirección IP

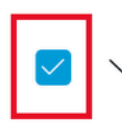

RADIUS Authentication Settings

## **RADIUS UDP Settings**

| Protocol              | RADIUS        |      |      |
|-----------------------|---------------|------|------|
| Shared Secret         |               | Show |      |
| Use Second Sha        | ared Secret 🥡 | ,    |      |
| networkDevices.second | SharedSecret  |      | Show |
|                       |               |      |      |

Contraseña de RADIUS

Click Save.

### Paso 3. Vaya a Administration > Identity Management > Groups:

| Cisco ISE                                                                 | Q What page are you looking for?                                                                                                    |                                                                              |                                                                                                    |                                                                                        |                                         |   |  |  |
|---------------------------------------------------------------------------|----------------------------------------------------------------------------------------------------|------------------------------------------------------------------------------|----------------------------------------------------------------------------------------------------|----------------------------------------------------------------------------------------|-----------------------------------------|---|--|--|
| Dashboard                                                                 | Context Visibility                                                                                                    | Operations                                                                   | Policy                                                                                                    | Administration                                                                         | Work Centers                            |   |  |  |
| Recent Pages                                                              | System                                                                                                    | Network                                                                      | Resources                                                                                                    | pxGrid Ser                                                                             | vices                                   |   |  |  |
| Groups<br>Authorization Profiles<br>Results<br>Policy Sets                | Deployment<br>Licensing<br>Certificates<br>Logging<br>Maintenance<br>Upgrade<br>Health Checks<br>Backup & Restore<br>Admin Access<br>Settings | Netwo<br>Netwo<br>Extern<br>RADIU<br>NAC N<br>Extern<br>Locatio              | rk Devices<br>rk Device Groups<br>rk Device Profiles<br>al RADIUS Servers<br>S Server Sequences<br>lanagers<br>al MDM<br>on Services | Summary<br>Cilent Ma<br>Diagnosti<br>Settings<br>Feed Servio<br>Profiler<br>Threat Cen | ,<br>inagement<br>ics<br>re<br>tric NAC |   |  |  |
| Shortcuts<br>If + () - Expand menu<br>Iesc - Collapse menu<br>Make a wish | Identity Management<br>Identities<br>Groups<br>External Identity Sources<br>Identity Source Sequences<br>Settings                             | Blocke<br>BYOD<br>Certifii<br>Client<br>Mobile<br>My De<br>Custor<br>Setting | d List<br>cate Provisioning<br>Provisioning<br>Device Manageme<br>vices<br>n Portal Files<br>gs                                      | Third Par                                                                              | ty Vendors                              | Z |  |  |

Menú general de ISE

Paso 4. Haga clic en User Identity Groups y luego haga clic en Add:

| Identity Groups              | User Identity Groups                                                     |                         |
|------------------------------|--------------------------------------------------------------------------|-------------------------|
| < 管 尊                        |                                                                          | Selected 0 Total 10 🔗 🚷 |
| > 🛅 Endpoint Identity Groups | 🖉 Edit 🕂 Add 🔋 Delete 🗸 🕁 Import ሳ Export 🗸                              | All $\sim$ $~$ $\nabla$ |
| > 🗀 User Identity Groups     | Name                                                                     |                         |
|                              | ALL_ACCOUNTS (default)     Default ALL_ACCOUNTS (default) User Group     |                         |
|                              | Default Employee User Group                                              |                         |
|                              | GROUP_ACCOUNTS (default)     Default GROUP_ACCOUNTS (default) User Group |                         |

Submit

Cancel

Agregar un nuevo grupo

Introduzca el nombre del grupo y haga clic en Enviar.

| lentity Gro | quo    |   |  |  |
|-------------|--------|---|--|--|
| * Name      | Group1 | _ |  |  |
| Description |        |   |  |  |
|             |        |   |  |  |
|             |        |   |  |  |
|             |        |   |  |  |
|             |        |   |  |  |

Información de grupo

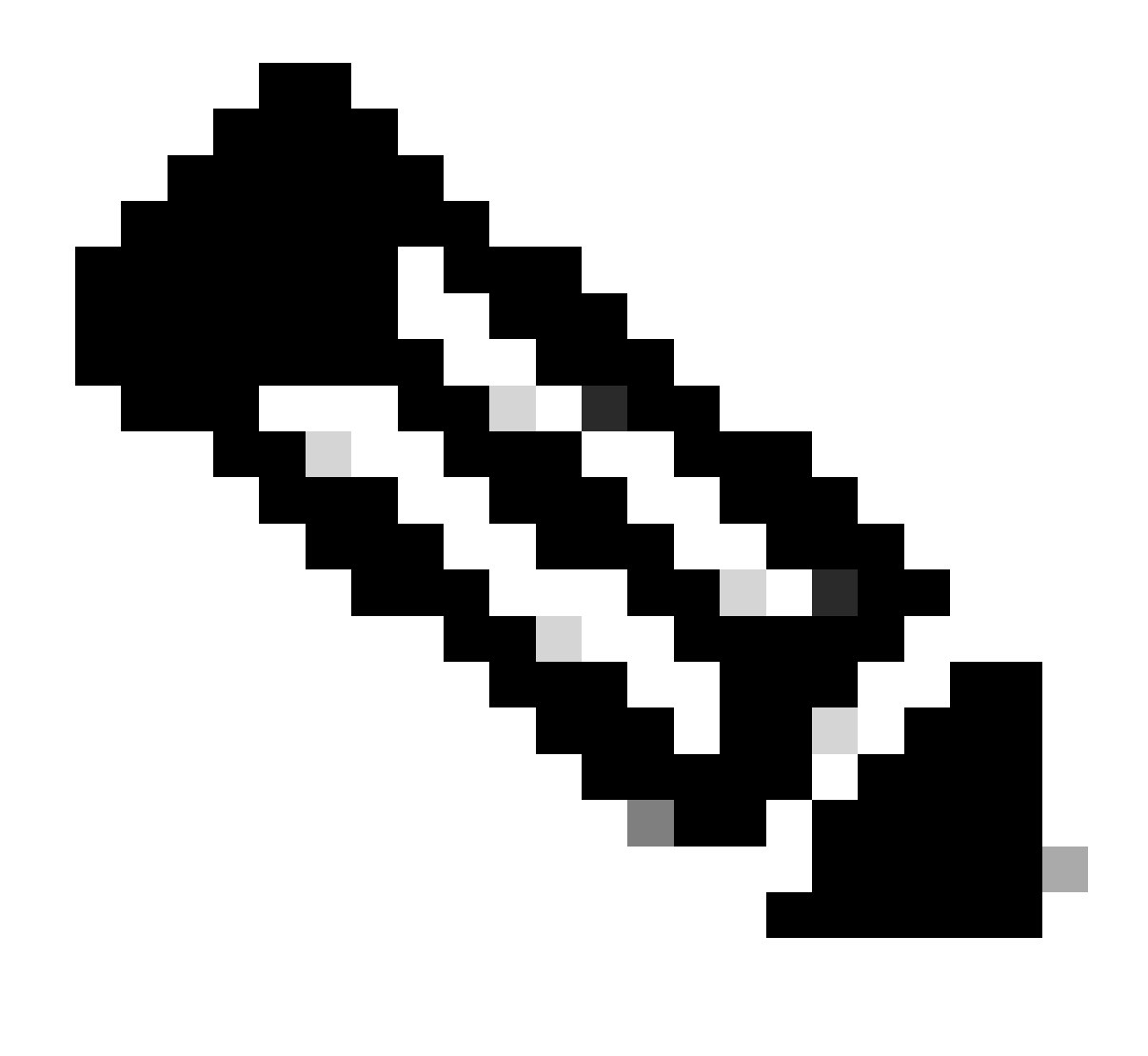

Nota: Repita los pasos 3 y 4 para crear tantos grupos como sea necesario.

Paso 5. Vaya a Administration > Identity Management > Identities:

| Cisco ISE                                                           | Q What page are you looking                                                                   | g for?                                                                                                    |                                                                         |
|---------------------------------------------------------------------|-----------------------------------------------------------------------------------------------|----------------------------------------------------------------------------------------------------|-------------------------------------------------------------------------|
| Dashboard                                                           | Context Visibility                                                                            | Operations Policy                                                                                                    | Administration Work Centers                                             |
| Recent Pages                                                        | System                                                                                        | Network Resources                                                                                                    | pxGrid Services                                                         |
| Network Devices<br>Authorization Profiles<br>Results<br>Policy Sets | Deployment<br>Licensing<br>Certificates<br>Logging<br>Maintenance<br>Upgrade<br>Health Checks | Network Devices<br>Network Device Groups<br>Network Device Profiles<br>External RADIUS Servers<br>RADIUS Server Sequences<br>NAC Managers<br>External MDM | Summary<br>Client Management<br>Diagnostics<br>Settings<br>Feed Service |
|                                                                     | Backup & Restore<br>Admin Access<br>Settings                                                  | Location Services Device Portal Management                                                                                                    | Profiler Threat Centric NAC                                             |
|                                                                     | Identity Management<br>Identities<br>Groups                                                   | Blocked List<br>BYOD<br>Certificate Provisioning<br>Client Provisioning                                                                                   | Third Party Vendors                                                     |
| Shortcuts                                                           | External Identity Sources<br>Identity Source Sequences<br>Settings                            | Mobile Device Manageme<br>My Devices<br>Custom Portal Files<br>Settings                                                                                   |                                                                         |
| Make a wish                                                         |                                                                                               |                                                                                                    |                                                                         |

Menú general de ISE

Paso 6. Haga clic en Agregar para crear un nuevo usuario en la base de datos local del servidor:

| Identities Groups                       | External Identity Sources Identity Source Sequences Settings                                     |
|-----------------------------------------|--------------------------------------------------------------------------------------------------|
| Users<br>Latest Manual Network Scan Res | Network Access Users                                                                             |
|                                         | Selected 0 Total 0 🧭 🏟                                                                           |
|                                         | 🖉 Edit 🕂 Add 🛞 Change Status 🗸 🕁 Import 🏠 Export 🗸 🔋 Delete 🗸 🗋 Duplicate All 🗸 🏹                |
|                                         | Status Username $\wedge$ Description First Name Last Name Email Address User Identity Grou Admin |
|                                         | No data available                                                                                |
|                                         |                                                                                                  |
|                                         |                                                                                                  |
|                                         |                                                                                                  |

Agregar un usuario

Introduzca el nombre de usuario y la contraseña de inicio de sesión. A continuación, desplácese hasta el final de esta página y seleccione el Grupo de usuarios:

| ✓ Network Acc    | ess User         |                   |                       |
|------------------|------------------|-------------------|-----------------------|
| * Username use   | r1               |                   |                       |
| Status 🗹 E       | Enabled V        |                   |                       |
| Email            |                  |                   |                       |
| $\vee$ Passwords |                  |                   |                       |
| Password Type:   | Internal Users 🗸 |                   |                       |
|                  | Password         | Re-Enter Password |                       |
| * Login Password |                  |                   | Generate Password (i) |
| Enable Password  |                  |                   | Generate Password (i) |

Nombre de usuario y contraseña

 $\scriptstyle \lor$  Account Options

| Description                        |                          |
|------------------------------------|--------------------------|
| Change password on next login      | User Groups<br>EQ        |
| ✓ Account Disable Policy           | < <u>b</u>               |
| Disable account if date exceeds 20 | ALL_ACCOUNTS (default)   |
|                                    | Employee                 |
| ∨ User Groups                      | ₩ Group2                 |
|                                    | GROUP_ACCOUNTS (default) |
| Select an item                     |                          |

Asignar el grupo correcto al usuario

Click Save.

![](_page_12_Picture_0.jpeg)

Nota: Repita los pasos 5 y 6 para crear los usuarios que necesite y asignarlos al grupo correspondiente.

Paso 7. Navegue hasta Política > Juegos de Políticas:

| Cisco ISE                                 | Q What page are you looking           | for?        |          |                |              |   |
|-------------------------------------------|---------------------------------------|-------------|----------|----------------|--------------|---|
| Dashboard                                 | Context Visibility                    | Operations  | Policy   | Administration | Work Centers |   |
| Recent Pages                              | Policy Sets                           | Profiling   |          |                |              |   |
| Network Devices<br>Authorization Profiles | Posture                               | Client Prov | isioning |                |              |   |
| Results<br>Policy Sets                    | Policy Elements                       |             |          |                |              |   |
|                                           | Dictionaries<br>Conditions<br>Results |             |          |                |              |   |
|                                           |                                       |             |          |                |              |   |
| Shortcuts                                 |                                       |             |          |                |              |   |
| () + [] - Expand menu                     |                                       |             |          |                |              |   |
| esc) - Collapse menu<br>Make a wish       |                                       |             |          |                |              | R |

Menú general de ISE

Seleccione la política de autorización predeterminada haciendo clic en la flecha situada a la derecha de la pantalla:

| Policy | y Sets   |                 |                    |            | Reset                  | Reset Policyse | t Hitcou | nts     | Save |
|--------|----------|-----------------|--------------------|------------|------------------------|----------------|----------|---------|------|
| ÷      | Status   | Policy Set Name | Description        | Conditions | Allowed Protocols / Se | erver Sequence | Hits     | Actions | View |
| 0      | ζ Search |                 |                    |            |                        |                |          |         |      |
|        |          |                 |                    | +          |                        |                |          |         |      |
|        | 0        | Default         | Default policy set |            | Default Network Acce   | ess 🖾 🗸 +      | 35       | ŝ       | >    |

Seleccione la política de autorización

Paso 8. Haga clic en la flecha del menú desplegable junto aDirectiva de autorización para expandirla. Luego, haga clic en el icono add (+)para agregar una nueva regla:

| Authorization Policy (14) |            |          |                 |      |         |
|---------------------------|------------|----------|-----------------|------|---------|
|                           |            | Results  |                 |      |         |
| (+) Status Rule Name      | Conditions | Profiles | Security Groups | Hits | Actions |
|                           |            |          |                 |      |         |

Agregar una nueva regla de autorización

Introduzca el nombre de la regla y seleccione el icono add (+) en la columna Conditions:

| + Status | Rule Name         | Conditions | Profiles         | Security Groups      | Hits | Actions |
|----------|-------------------|------------|------------------|----------------------|------|---------|
| Q Search |                   |            |                  |                      |      |         |
| 0        | Group1_AuthZ_Rule | +          | Select from list | ✓ + Select from list | ~+   | ŝ       |

Agregar una condición

Paso 9. Haga clic en el cuadro de texto Editor de atributos y haga clic en elgrupo Identidad. Seleccione el atributo Identity group - Name:

**U** ^

## Conditions Studio

| Library                        |         | Editor                   |                                 |    |       |    |
|--------------------------------|---------|--------------------------|---------------------------------|----|-------|----|
| Search by Name                 |         | Click to add a           | an attribute                    |    |       |    |
|                                | L 🛛 🗄 🧟 | Select attribute for con | dition                          |    |       | ×  |
| BYOD_is_Registered             | 0       | •         •         •    | F. F. F. J.                     |    | . 🛛 દ | ¢. |
| Catalyst_Switch_Local_Web_Aut  | 0       | Dictionary               | Attribute                       | ID | Info  |    |
|                                | 0       | All Dictionaries ~       | Attribute<br>CWA_ExternalGroups | ID |       |    |
| :: 📄 Compliant_Devices         | 0       | 4 IdentityGroup          | Description                     |    | 0     |    |
| EAP-MSCHAPv2                   | 0       | aldentityGroup           | Name                            |    | 0     |    |
| EAP-TLS                        | 0       | 4 InternalUser           | IdentityGroup                   |    | 0     |    |
| : E Guest_Flow                 | 0       | AssiveID                 | PassiveID_Groups                |    | 0     |    |
| # 🗐 MAC_in_SAN                 | 0       |                          |                                 |    |       |    |
| Hetwork_Access_Authentication_ | 0       |                          |                                 |    |       |    |
| E Non_Cisco_Profiled_Phones    | 0       |                          |                                 |    |       |    |

Seleccione la condición

Select(Seleccionar) Igual que el operador; a continuación, haga clic en la flecha del menú desplegable para mostrar las opciones disponibles y seleccione User Identity Groups:<GROUP\_NAME>.

### Editor

|              | IdentityGroup·Name | 3                                                   |   |
|--------------|--------------------|-----------------------------------------------------|---|
| <b>&amp;</b> | Equals 🗸           | Choose from list or type                            |   |
|              | Set to 'ls not'    | User Identity Groups:GROUP_ACCOUNTS (default)       |   |
|              |                    | User Identity Groups:Group1                         |   |
|              |                    | User Identity Groups:Group2                         |   |
|              |                    | User Identity Groups:GuestType_Contractor (default) | - |
|              |                    | User Identity Groups:GuestType_Daily (default)      |   |

Seleccione el grupo

#### Click Save.

Paso 10. En la columna Profiles, haga clic en el icono add (+) y elija Create a New Authorization Profile:

| Security Groups           | Hits             | Actions                                                                                           |
|---------------------------|------------------|---------------------------------------------------------------------------------------------------|
|                           |                  |                                                                                                   |
| Select from list $\sim$ + | 10               | ţŷ}                                                                                               |
| Select from list $\sim$ + | 0                | 錼                                                                                                 |
|                           | Select from list | Security Groups     Hits       Select from list     >+     10       Select from list     >+     0 |

Crear el perfil de autorización

Introduzca el nombre del perfil

## Add New Standard Profile

#### Authorization Profile

| * Name                    | Profile_grc   | pup1   |   |
|---------------------------|---------------|--------|---|
| Description               |               |        |   |
|                           |               |        |   |
| * Access Type             | ACCESS_/      | ACCEPT | ~ |
| Network Device Profile    | disto Cisco 🗸 | • ⊕    |   |
| Service Template          |               |        |   |
| Track Movement            | □ <u>(</u> )  |        |   |
| Agentless Posture         | □ (j)         |        |   |
| Passive Identity Tracking |               |        |   |

Información de perfil

Desplácese hasta el final de esta página hasta Advanced Attribute Settings (Parámetros de atributos avanzados) y haga clic en la flecha del menú desplegable. A continuación, haga clic en Cisco y seleccione cisco-av-pair—[1]:

|                             | S                         |  |
|-----------------------------|---------------------------|--|
|                             |                           |  |
| Select an item              |                           |  |
|                             | EQ                        |  |
|                             |                           |  |
| ✓ Attributes Details        | cisco-abort-cause[21]     |  |
| Access Type = ACCESS_ACCEPT | cisco-account-info[250]   |  |
|                             | cisco-assign-ip-pool[218] |  |
|                             | cisco-av-pair[1]          |  |
|                             | cisco-call-filter[243]    |  |
|                             | cisco-call-id[141]        |  |
|                             |                           |  |

Agregue el atributo cisco-av-pair que desee configurar y haga clic en el icono add (+) para agregar otro atributo:

![](_page_17_Figure_2.jpeg)

Configuración del atributo

![](_page_17_Picture_4.jpeg)

Nota: Para obtener información sobre las especificaciones de atributos (nombre, sintaxis, descripción, ejemplo, etc.), consulte la guía de configuración de atributos RADIUS de

### FlexVPN:

<u>Guía de configuración de FlexVPN e Intercambio de claves de Internet versión 2, Cisco</u> IOS XE Fuji 16.9.x - Atributos RADIUS admitidos

![](_page_18_Picture_2.jpeg)

Nota: Repita el paso anterior para crear los atributos necesarios.

Click Save.

Los atributos que vienen a continuación se asignaron a cada grupo:

• Atributos del grupo 1:

#### $\vee$ Advanced Attributes Settings

| H | Cisco:cisco-av-pair | ~ | ipsec:dns-servers=10.0.50.10 ∨     |
|---|---------------------|---|------------------------------------|
| H | Cisco:cisco-av-pair | ~ | ipsec:route-set=prefix 192.16t 🗸 💻 |
| H | Cisco:cisco-av-pair | ~ | ipsec:addr-pool=group1 🗸 💻 🕂       |

|   | imes Attributes Details                                 |
|---|---------------------------------------------------------|
|   | Access Type = ACCESS_ACCEPT                             |
| L | cisco-av-pair = ipsec:dns-servers=10.0.50.101           |
|   | cisco-av-pair = ipsec:route-set=prefix 192.168.100.0/24 |
| L | cisco-av-pair = ipsec:addr-pool=group1                  |
| L |                                                         |

Atributo Group1

## • Atributos del grupo 2:

#### $\scriptstyle \lor$ Advanced Attributes Settings

| 8 | Cisco:cisco-av-pair 🗸 | - | ipsec:dns-servers=10.0.50.20 🗸   | - |   |
|---|-----------------------|---|----------------------------------|---|---|
| ÷ | Cisco:cisco-av-pair 🗸 | = | ipsec:route-set=prefix 192.161 🗸 | - |   |
| H | Cisco:cisco-av-pair 🗸 | = | ipsec:addr-pool=group2 ~         | - | + |

| $\sim$ Attributes Details                               |  |
|---------------------------------------------------------|--|
| Access Type = ACCESS_ACCEPT                             |  |
| cisco-av-pair = ipsec:dns-servers=10.0.50.202           |  |
| cisco-av-pair = ipsec:route-set=prefix 192.168.200.0/24 |  |
| cisco-av-pair = ipsec:addr-pool=group2                  |  |
| L                                                       |  |

Atributos de Group2

Paso 11. Haga clic en la flecha del menú desplegable y seleccione el perfil de autorización creado en el paso 10:

| 🕂 Status | Rule Name                       |     | Condit           | tions                                                                              | Profiles                                         | Security Groups           | Hits | Actions |
|----------|---------------------------------|-----|------------------|------------------------------------------------------------------------------------|--------------------------------------------------|---------------------------|------|---------|
| Q Search | n                               |     |                  |                                                                                    |                                                  |                           |      |         |
| 0        | Group1_AuthZ_Rule               | 8   | Identii<br>Group | tyGroup-Name EQUALS User Identity<br>bs:Group1                                     | Select from list                                 | Select from list $\sim$ + | 10   | ŝ       |
| ø        | Wireless Black List<br>Default  | AND | F                | Wireless_Access<br>IdentityGroup-Name EQUALS Endpoint<br>Identity Groups:Blacklist | DenyAccess<br>NSP_Onboard<br>Non_Cisco_IP_Phones | Select from list $\sim$ + | 0    | ¢       |
| 0        | Profiled Cisco IP Phones        | 28  | Identii<br>Group | tyGroup-Name EQUALS Endpoint Identity<br>s:Profiled:Cisco-IP-Phone                 | PermitAccess                                     | Select from list $\sim$ + | 0    | ŝ       |
| 0        | Profiled Non Cisco IP<br>Phones | =   | Non_0            | Cisco_Profiled_Phones                                                              | Profile_group1<br>Non_Cisco_IP_Phones × V        | Select from list $\vee+$  | 0    | ŝ       |

Asignar perfil de autorización

#### Click Save.

![](_page_20_Picture_3.jpeg)

Nota: Repita los pasos del 8 al 11 para crear las reglas de autorización necesarias para cada grupo.

Paso 12 (opcional). Si necesita editar el perfil de autorización, navegue hasta Política > Resultados:

| × | Cisco ISE                            | Q What page are you looking           | ) for?     |           |                |              |   |
|---|--------------------------------------|---------------------------------------|------------|-----------|----------------|--------------|---|
|   | Dashboard                            | Context Visibility                    | Operations | Policy    | Administration | Work Centers |   |
|   | Recent Pages                         | Policy Sets                           | Profiling  |           |                |              |   |
|   | Results<br>Identities                | Posture                               | Client Pro | visioning |                |              |   |
|   | Groups<br>Network Devices            | Policy Elements                       |            |           |                |              |   |
|   |                                      | Dictionaries<br>Conditions<br>Results |            |           |                |              |   |
|   | Shortcuts                            |                                       |            |           |                |              |   |
|   | (#) + (/) - Expand menu              |                                       |            |           |                |              |   |
|   | esc ) - Collapse menu<br>Make a wish |                                       |            |           |                |              | M |

Menú general de ISE

Vaya a Autorización > Perfiles de autorización. Haga clic en la casilla de verificación del perfil que desea modificar y, a continuación, haga clic en Editar:

|                                                        | E          |                    |                                  | Policy · Policy Elem        | nents                                 |                                   |
|--------------------------------------------------------|------------|--------------------|----------------------------------|-----------------------------|---------------------------------------|-----------------------------------|
| Dictionaries                                           | Conditions | Results            |                                  |                             |                                       |                                   |
| Authentication<br>Authorization<br>Authorization Profi | ><br>~     | Star<br>For Policy | Export go to Administration > Sy | stem > Backup & Restore > F | Policy Export Page                    | Selected 1 Total 11 😥 🗔           |
| Downloadable ACLs                                      |            | 🖉 Edit             | + Add Duplicate                  | Delete                      |                                       | All $\sim$ $~$ $\nabla$           |
| Profiling                                              | >          |                    | Name                             | Profile                     | ∧ Description                         |                                   |
| Posture                                                | >          |                    | Blackhole_Wireless_Access        | 🗰 Cisco 👔                   | Default profile used to blacklist win | eless devices. Ensure that you co |
|                                                        |            |                    | Cisco_IP_Phones                  | (i) 🗰 Cisco (i)             | Default profile used for Cisco Phon   | es.                               |
| Client Provisioning                                    | >          |                    | Cisco_Temporal_Onboard           | 🗰 Cisco 👔                   | Onboard the device with Cisco tem     | poral agent                       |
|                                                        |            |                    | Cisco_WebAuth                    | 🗰 Cisco 👔                   | Default Profile used to redirect use  | rs to the CWA portal.             |
|                                                        |            |                    | NSP_Onboard                      | 🗰 Cisco 👔                   | Onboard the device with Native Su     | pplicant Provisioning             |
|                                                        |            |                    | Non_Cisco_IP_Phones              | 🗰 Cisco 👔                   | Default Profile used for Non Cisco    | Phones.                           |
|                                                        |            |                    | Profile_group1                   | 🗰 Cisco 👔                   |                                       |                                   |
|                                                        |            |                    | Profile_group2                   | ដ Cisco 👔                   |                                       |                                   |
|                                                        |            |                    | UDN                              | ដ Cisco 🕕                   | Default profile used for UDN.         |                                   |
|                                                        |            |                    | DenyAccess                       |                             | Default Profile with access type as   | Access-Reject                     |
|                                                        |            |                    | PermitAccess                     |                             | Default Profile with access type as   | Access-Accept                     |

Editar el perfil de autorización

## Configuración del Cliente

Paso 1. Cree un perfil XML mediante el editor de perfiles XML. Este ejemplo es el utilizado para la creación de este documento:

#### <#root>

```
<AnyConnectProfile xmlns="http://schemas.xmlsoap.org/encoding/" xmlns:xsi="http://www.w3.org/2001/XMLSc</pre>
<ClientInitialization>
<UseStartBeforeLogon UserControllable="true">true</UseStartBeforeLogon>
<AutomaticCertSelection UserControllable="false">true</AutomaticCertSelection>
<ShowPreConnectMessage>false</ShowPreConnectMessage>
<CertificateStore>All</CertificateStore>
<CertificateStoreMac>All</CertificateStoreMac>
<CertificateStoreLinux>All</CertificateStoreLinux>
<CertificateStoreOverride>true</CertificateStoreOverride>
<ProxySettings>Native</ProxySettings>
<AllowLocalProxyConnections>true</AllowLocalProxyConnections>
<AuthenticationTimeout>30</AuthenticationTimeout>
<AutoConnectOnStart UserControllable="true">false</AutoConnectOnStart>
<MinimizeOnConnect UserControllable="true">true</MinimizeOnConnect>
<LocalLanAccess UserControllable="true">false</LocalLanAccess>
<DisableCaptivePortalDetection UserControllable="true">false</DisableCaptivePortalDetection>
<ClearSmartcardPin UserControllable="false">true</ClearSmartcardPin>
<IPProtocolSupport>IPv4,IPv6</IPProtocolSupport>
<AutoReconnect UserControllable="false">
true
<AutoReconnectBehavior UserControllable="false">ReconnectAfterResume</AutoReconnectBehavior>
</AutoReconnect>
<SuspendOnConnectedStandby>false</SuspendOnConnectedStandby>
<AutoUpdate UserControllable="false">true</AutoUpdate>
<RSASecurIDIntegration UserControllable="false">Automatic</RSASecurIDIntegration>
<WindowsLogonEnforcement>SingleLocalLogon</WindowsLogonEnforcement>
<LinuxLogonEnforcement>SingleLocalLogon</LinuxLogonEnforcement>
<WindowsVPNEstablishment>AllowRemoteUsers</WindowsVPNEstablishment>
<LinuxVPNEstablishment>LocalUsersOnly</LinuxVPNEstablishment>
<AutomaticVPNPolicy>false</AutomaticVPNPolicy>
<PPPExclusion UserControllable="false">
Disable
<PPPExclusionServerIP UserControllable="false"/>
</PPPExclusion>
<EnableScripting UserControllable="false">false</EnableScripting>
<EnableAutomaticServerSelection UserControllable="false">
false
<AutoServerSelectionImprovement>20</AutoServerSelectionImprovement>
<AutoServerSelectionSuspendTime>4</AutoServerSelectionSuspendTime>
</EnableAutomaticServerSelection>
<RetainVpnOnLogoff>false </RetainVpnOnLogoff>
<CaptivePortalRemediationBrowserFailover>false</CaptivePortalRemediationBrowserFailover>
<AllowManualHostInput>true</AllowManualHostInput>
</ClientInitialization>
<ServerList>
<HostEntry>
<HostName>
FlexVPN HUB
```

</HostName> <HostAddress> 192.168.50.225

</HostAddress> <PrimaryProtocol>

IPsec

<StandardAuthenticationOnly> true <AuthMethodDuringIKENegotiation>

EAP-MD5

</AuthMethodDuringIKENegotiation> <IKEIdentity>

#### cisco.example

- <HostName>: alias utilizado para hacer referencia al host, la dirección IP o el nombre de dominio completo (FQDN). Se muestra en el cuadro CSC.
- <HostAddress>: dirección IP o FQDN del hub FlexVPN.
- <PrimaryProtocol> Se debe establecer en IPsec para forzar al cliente a utilizar IKEv2/IPsec en lugar de SSL.
- <AuthMethodDuringIKENegotiation> Se debe establecer para utilizar EAP-MD5 en EAP. Esto es necesario para la autenticación en el servidor ISE.
- <IKEIdentity> Esta cadena es enviada por el cliente como la carga útil de ID de tipo ID\_GROUP. Esto se puede utilizar para hacer coincidir el cliente con un perfil IKEv2 específico en el hub.

## Verificación

Paso 1. Vaya al equipo cliente donde está instalado CSC. Conéctese al hub FlexVPN e introduzca las credenciales user1:

| 🕲 Cis | co Secure Client — 🔲 刘                                                     | <   |
|-------|----------------------------------------------------------------------------|-----|
|       | AnyConnect VPN:<br>Please enter your username and password.<br>FlexVPN HUB |     |
|       | Cisco Secure Client   FlexVPN HUB                                          |     |
| ⇔     | Username: user1<br>Password: ******                                        | 11. |
|       | OK Cancel                                                                  |     |

Credenciales de usuario1

Paso 2. Una vez establecida la conexión, haga clic en el icono del engranaje (esquina inferior izquierda) y navegue hasta AnyConnectVPN > Statistics. Confirme en la sección Información de Dirección que la dirección IP asignada pertenece al conjunto configurado para el grupo 1:

| Scisco Secure Client |                                                                                                    | -  |              | × |
|----------------------|----------------------------------------------------------------------------------------------------|----|--------------|---|
| cisco Se             | ecure Client                                                                                                    |    |              | 0 |
| Status Overview      | Virtual Private Network (VPN)                                                                                                    |    |              |   |
| AnyConnect VPN       | Preferences Statistics Route Details Firewall Message History                                                                                                    |    |              | _ |
| Secure Endpoint      | Connection Information         State:       Connected         Tunnel Mode (IPv4):       Split Include         Tunnel Mode (IPv6):       Drop All Traffic         Dynamic Tunnel Exclusion:       None         Dynamic Tunnel Inclusion:       None         Duration:       00:00:22         Session Disconnect:       None         Management Connection State:       Disconnected (user tunnel active)         Address Information       Client (IPv4):       172.16.10.5         Client (IPv6):       Not Available         Server:       Bytes         - | Ex | A port Stats | ~ |

Estadísticas de usuario1

Navegue hasta AnyConnectVPN > Route details y confirme que la información mostrada corresponde a las rutas seguras y al DNS configurado para el grupo 1:

| Sisco Secure Client |                                                                                                    | - | × |
|---------------------|----------------------------------------------------------------------------------------------------|---|---|
| cisco Secure        | Client &                                                                                                    |   | 0 |
| Status Overview     | Virtual Private Network (VPN)                                                                                                    |   |   |
| AnyConnect VPN >    | Preferences Statistics Route Details Firewall Message History                                                                     |   |   |
| Secure Endpoint     | Non-Secured Routes (IPv4)           0.0.0.0/0           Secured Routes (IPv4)           192.168.100.0/24           10.0.50.101/32 |   | • |

Detalles de la ruta Usuario1

Paso 3. Repita los pasos 1 y 2 con las credenciales del usuario 2 para comprobar que la información coincide con los valores configurados en la política de autorización de ISE para este grupo:

| S Cisco | Secure Client —                                                                              | ×          |
|---------|----------------------------------------------------------------------------------------------|------------|
|         | AnyConnect VPN:<br>Please enter your username and password.<br>FlexVPN HUB Connect           | 1          |
|         | Cisco Secure Client   FlexVPN HUB × Please enter your username and password. Username: user2 | ]          |
| *       | OK Cancel                                                                                    | : 1.<br>co |

Credenciales de usuario 2

| 0 | Cisco | Secure | Client |
|---|-------|--------|--------|
|---|-------|--------|--------|

()

\_

Secure Client

| Status Overview  | Virtual Private Network (VPN)                                                                                                    |       |
|------------------|----------------------------------------------------------------------------------------------------|-------|
| AnyConnect VPN > | Preferences Statistics Route Details Firewall Message History                                                                                                    |       |
| Secure Endpoint  | Connection Information         State:       Connected         Tunnel Mode (IPv4):       Split Include         Tunnel Mode (IPv6):       Drop All Traffic         Dynamic Tunnel Exclusion:       None         Dynamic Tunnel Inclusion:       None | · •   |
|                  | Duration:       00:00:12         Session Disconnect:       None         Management Connection State:       Disconnected (user tunnel active)         Address Information       ISD 16 20 5                                                         | •     |
|                  | Client (IPV4): 172.10.20.5<br>Client (IPV6): Not Available<br>Server:<br>Bytes<br>Reset Export                                                                                                    | Stats |

Estadísticas de usuario2

| S Cisco Secure Client |                                                                                                    | - | × |
|-----------------------|----------------------------------------------------------------------------------------------------|---|---|
| cisco Secure          | Client                                                                                                    |   | 0 |
| Status Overview       | Virtual Private Network (VPN)                                                                                                    |   |   |
| AnyConnect VPN >      | Preferences Statistics Route Details Firewall Message History                                                                     |   |   |
| Secure Endpoint       | Non-Secured Routes (IPv4)           0.0.0.0/0           Secured Routes (IPv4)           192.168.200.0/24           10.0.50.202/32 |   | • |

## Troubleshoot

### Depuraciones y registros

En el router de Cisco:

1. Utilice las depuraciones de IKEv2 e IPSec para verificar la negociación entre la cabecera y el cliente:

```
debug crypto ikev2
debug crypto ikev2 packet
debug crypto ikev2 error
debug crypto ikev2 internal
debug crypto ipsec
debug crypto ipsec error
```

2. Utilice los debugs AAA para verificar la asignación de atributos locales y/o remotos:

```
debug aaa authorization
debug aaa authentication
debug radius authentication
```

En ISE:

Registros en directo de RADIUS

### Escenario de trabajo

Los siguientes resultados son ejemplos de conexiones exitosas:

• Salida de depuración de User1:

#### <#root>

```
Jan 30 02:57:21.088: AAA/BIND(000000FF): Bind i/f
Jan 30 02:57:21.088: AAA/AUTHEN/LOGIN (000000FF):
```

Pick method list 'FlexVPN-Authentication-List'

```
Jan 30 02:57:21.088: RADIUS/ENCODE(000000FF):Orig. component type = VPN IPSEC
Jan 30 02:57:21.088: RADIUS/ENCODE(000000FF): dropping service type, "radius-server attribute 6 on-for-
Jan 30 02:57:21.088: RADIUS(000000FF): Config NAS IP: 0.0.0.0
Jan 30 02:57:21.088: vrfid: [65535] ipv6 tableid : [0]
Jan 30 02:57:21.088: idb is NULL
Jan 30 02:57:21.088: RADIUS(000000FF): Config NAS IPv6: ::
```

Jan 30 02:57:21.089: RADIUS/ENCODE(000000FF): acct\_session\_id: 4245
Jan 30 02:57:21.089: RADIUS(000000FF): sending
Jan 30 02:57:21.089: RADIUS/ENCODE: Best Local IP-Address 192.168.30.100 for Radius-Server 192.168.30.1
Jan 30 02:57:21.089: RADIUS: Message Authenticator encoded
Jan 30 02:57:21.089: RADIUS(000000FF):

Send Access-Request to 192.168.30.110:1645 id 1645/85, len 229

RADIUS: authenticator C9 82 15 29 AF 4B 17 61 - 27 F4 5C 27 C2 C3 50 34 Jan 30 02:57:21.089: RADIUS: Service-Type [6] 6 Login [1] Jan 30 02:57:21.089: RADIUS: Vendor, Cisco [26] 26 Jan 30 02:57:21.089: RADIUS: Cisco AVpair [1] 20 "service-type=Login" Jan 30 02:57:21.089: RADIUS: Vendor, Cisco [26] 36 Jan 30 02:57:21.089: RADIUS: Cisco AVpair [1] 30

"isakmp-phase1-id=cisco.example"

Jan 30 02:57:21.089: RADIUS: Calling-Station-Id [31] 13 "192.168.50.130" Jan 30 02:57:21.089: RADIUS: Vendor, Cisco [26] 64 Jan 30 02:57:21.089: RADIUS: Cisco AVpair [1] 58 "audit-session-id=L2L42F2F0116Z02L42F2F016FZH1194CAE2Z Jan 30 02:57:21.089: RADIUS: User-Name [1] 7

"user1"

Jan 30 02:57:21.089: RADIUS: Vendor, Cisco [26] 21 Jan 30 02:57:21.089: RADIUS: Cisco AVpair [1] 15 "coa-push=true" Jan 30 02:57:21.089: RADIUS: EAP-Message [79] 12 RADIUS: 02 3B 00 0A 01 75 73 65 72 31 [ ;user1] Jan 30 02:57:21.089: RADIUS: Message-Authenticato[80] 18 RADIUS: E7 22 65 E0 DC 03 3A 49 0B 01 49 2A D5 3F AD 4F [ "e:II\*?0] Jan 30 02:57:21.089: RADIUS: NAS-IP-Address [4] 6 192.168.30.100 Jan 30 02:57:21.089: RADIUS(00000FF): Sending a IPv4 Radius Packet Jan 30 02:57:21.090: RADIUS(00000FF): Started 5 sec timeout Jan 30 02:57:21.094: RADIUS:

Received from id 1645/85 192.168.30.110:1645, Access-Challenge, len 137

RADIUS: authenticator 67 2B 9D 9C 4D 1F F3 E8 - F6 EC 9B EB 8E 49 C8 A5
Jan 30 02:57:21.094: RADIUS: State [24] 91
RADIUS: 35 32 43 50 4D 53 65 73 73 69 6F 6E 49 44 3D 4C [52CPMSessionID=L]
RADIUS: 32 4C 34 32 46 32 46 30 31 31 36 5A 4F 32 4C 34 [2L42F2F0116Z02L4]
RADIUS: 32 46 32 46 30 31 36 46 5A 48 31 31 39 34 43 41 [2F2F016FZH1194CA]
RADIUS: 45 32 5A 4E 31 46 3B 33 31 53 65 73 73 69 6F 6E [E2ZN1F;31Session]
RADIUS: 49 44 3D 49 53 45 2D 44 49 41 4E 2F 34 39 33 30 [ID=ISE-SERVER/4930]
RADIUS: 38 30 30 31 38 2F 32 39 3B [ 80018/29;]
Jan 30 02:57:21.094: RADIUS: EAP-Message [79] 8
RADIUS: 01 52 00 06 0D 20 [ R ]
Jan 30 02:57:21.094: RADIUS: Message-Authenticato[80] 18
RADIUS: 38 8A B1 31 72 62 06 40 4F D4 58 48 E8 36 E7 80 [ 81rb@OXH6]
Jan 30 02:57:21.094: RADIUS(00000FF): Received from id 1645/85
RADIUS/DECODE: EAP-Message fragments, 6, total 6 bytes
Jan 30 02:57:21.097: AAA/AUTHEN/LOGIN (00000FF):

Pick method list 'FlexVPN-Authentication-List'

Jan 30 02:57:21.097: RADIUS/ENCODE(000000FF):Orig. component type = VPN IPSEC Jan 30 02:57:21.097: RADIUS/ENCODE(000000FF): dropping service type, "radius-server attribute 6 on-for-Jan 30 02:57:21.097: RADIUS(000000FF): Config NAS IP: 0.0.0.0 Jan 30 02:57:21.097: vrfid: [65535] ipv6 tableid : [0] Jan 30 02:57:21.097: idb is NULL Jan 30 02:57:21.097: RADIUS(000000FF): Config NAS IPv6: :: Jan 30 02:57:21.097: RADIUS/ENCODE(000000FF): acct\_session\_id: 4245 Jan 30 02:57:21.097: RADIUS(000000FF): sending Jan 30 02:57:21.097: RADIUS/ENCODE: Best Local IP-Address 192.168.30.100 for Radius-Server 192.168.30.1 Jan 30 02:57:21.097: RADIUS: Message Authenticator encoded Jan 30 02:57:21.097: RADIUS(000000FF): Send Access-Request to 192.168.30.110:1645 id 1645/86, len 316 RADIUS: authenticator 93 07 42 CC D1 90 31 68 - 56 D0 D0 5A 35 C3 67 BC Jan 30 02:57:21.097: RADIUS: Service-Type [6] 6 Login [1] Jan 30 02:57:21.097: RADIUS: Vendor, Cisco [26] 26 Jan 30 02:57:21.098: RADIUS: Cisco AVpair [1] 20 "service-type=Login" Jan 30 02:57:21.098: RADIUS: Vendor, Cisco [26] 36 Jan 30 02:57:21.098: RADIUS: Cisco AVpair [1] 30 "isakmp-phase1-id=cisco.example" Jan 30 02:57:21.098: RADIUS: Calling-Station-Id [31] 13 "192.168.50.130" Jan 30 02:57:21.098: RADIUS: Vendor, Cisco [26] 64 Jan 30 02:57:21.098: RADIUS: Cisco AVpair [1] 58 "audit-session-id=L2L42F2F0116Z02L42F2F016FZH1194CAE2Z Jan 30 02:57:21.098: RADIUS: User-Name [1] 7 "user1" Jan 30 02:57:21.098: RADIUS: Vendor, Cisco [26] 21 Jan 30 02:57:21.098: RADIUS: Cisco AVpair [1] 15 "coa-push=true" Jan 30 02:57:21.098: RADIUS: EAP-Message [79] 8 RADIUS: 02 52 00 06 03 04 [ R] Jan 30 02:57:21.098: RADIUS: Message-Authenticato[80] 18 RADIUS: E0 67 24 D3 BB CF D9 E0 EE 44 98 8A 26 64 AC C9 [ g\$D&d] Jan 30 02:57:21.098: RADIUS: State [24] 91 RADIUS: 35 32 43 50 4D 53 65 73 73 69 6F 6E 49 44 3D 4C [52CPMSessionID=L] RADIUS: 32 4C 34 32 46 32 46 30 31 31 36 5A 4F 32 4C 34 [2L42F2F0116Z02L4] RADIUS: 32 46 32 46 30 31 36 46 5A 48 31 31 39 34 43 41 [2F2F016FZH1194CA] RADIUS: 45 32 5A 4E 31 46 3B 33 31 53 65 73 73 69 6F 6E [E2ZN1F;31Session] RADIUS: 49 44 3D 49 53 45 2D 44 49 41 4E 2F 34 39 33 30 [ID=ISE-SERVER/4930] RADIUS: 38 30 30 31 38 2F 32 39 3B [ 80018/29;] Jan 30 02:57:21.098: RADIUS: NAS-IP-Address [4] 6 192.168.30.100 Jan 30 02:57:21.098: RADIUS(000000FF): Sending a IPv4 Radius Packet Jan 30 02:57:21.099: RADIUS(000000FF): Started 5 sec timeout Jan 30 02:57:21.101: RADIUS: Received from id 1645/86 192.168.30.110:1645, Access-Challenge, len 161 RADIUS: authenticator 42 A3 5F E0 92 13 51 13 - B2 80 56 A3 91 36 BD A1 Jan 30 02:57:21.101: RADIUS: State [24] 91 RADIUS: 35 32 43 50 4D 53 65 73 73 69 6F 6E 49 44 3D 4C [52CPMSessionID=L] RADIUS: 32 4C 34 32 46 32 46 30 31 31 36 5A 4F 32 4C 34 [2L42F2F0116Z02L4] RADIUS: 32 46 32 46 30 31 36 46 5A 48 31 31 39 34 43 41 [2F2F016FZH1194CA] RADIUS: 45 32 5A 4E 31 46 3B 33 31 53 65 73 73 69 6F 6E [E2ZN1F;31Session] RADIUS: 49 44 3D 49 53 45 2D 44 49 41 4E 2F 34 39 33 30 [ID=ISE-SERVER/4930] RADIUS: 38 30 30 31 38 2F 32 39 3B [ 80018/29;] Jan 30 02:57:21.101: RADIUS: EAP-Message [79] 32 RADIUS: 01 53 00 1E 04 10 D7 61 AE 69 3B 88 A1 83 E4 EC 0F B6 EF 68 58 16 49 53 45 2D 44 49 41 4E [ Sai Jan 30 02:57:21.101: RADIUS: Message-Authenticato[80] 18 RADIUS: 3E C9 C1 E1 F2 3B 4E 4C DF CF AC 21 AA E9 C3 F0 [ >;NL!] Jan 30 02:57:21.101: RADIUS(000000FF): Received from id 1645/86 RADIUS/DECODE: EAP-Message fragments, 30, total 30 bytes Jan 30 02:57:21.103: AAA/AUTHEN/LOGIN (000000FF):

Jan 30 02:57:21.103: RADIUS/ENCODE(00000FF):Orig. component type = VPN IPSEC
Jan 30 02:57:21.103: RADIUS/ENCODE(00000FF): dropping service type, "radius-server attribute 6 on-forJan 30 02:57:21.103: RADIUS(000000FF): Config NAS IP: 0.0.0.0
Jan 30 02:57:21.104: idb is NULL
Jan 30 02:57:21.104: RADIUS(000000FF): Config NAS IPv6: ::
Jan 30 02:57:21.104: RADIUS(000000FF): acct\_session\_id: 4245
Jan 30 02:57:21.104: RADIUS(000000FF): sending
Jan 30 02:57:21.104: RADIUS(00000FF): sending
Jan 30 02:57:21.104: RADIUS/ENCODE: Best Local IP-Address 192.168.30.100 for Radius-Server 192.168.30.1
Jan 30 02:57:21.104: RADIUS: Message Authenticator encoded
Jan 30 02:57:21.104: RADIUS(00000FF):

Send Access-Request to 192.168.30.110:1645 id 1645/87, len 332

RADIUS: authenticator 89 35 9C C5 06 FB 04 B7 - 4E A3 B2 5F 2B 15 4F 46 Jan 30 02:57:21.104: RADIUS: Service-Type [6] 6 Login [1] Jan 30 02:57:21.104: RADIUS: Vendor, Cisco [26] 26 Jan 30 02:57:21.104: RADIUS: Cisco AVpair [1] 20 "service-type=Login" Jan 30 02:57:21.104: RADIUS: Vendor, Cisco [26] 36 Jan 30 02:57:21.104: RADIUS: Cisco AVpair [1] 30

"isakmp-phase1-id=cisco.example"

```
Jan 30 02:57:21.104: RADIUS: Calling-Station-Id [31] 13 "192.168.50.130"
Jan 30 02:57:21.104: RADIUS: Vendor, Cisco [26] 64
Jan 30 02:57:21.104: RADIUS: Cisco AVpair [1] 58 "audit-session-id=L2L42F2F0116Z02L42F2F016FZH1194CAE2Z
Jan 30 02:57:21.104: RADIUS: User-Name [1] 7
```

"user1"

Jan 30 02:57:21.104: RADIUS: Vendor, Cisco [26] 21 Jan 30 02:57:21.104: RADIUS: Cisco AVpair [1] 15 "coa-push=true" Jan 30 02:57:21.104: RADIUS: EAP-Message [79] 24 RADIUS: 02 53 00 16 04 10 B0 BB 3E D5 B1 D6 01 FC 9A B7 4A DB AB F7 2F B6 [ S>J/] Jan 30 02:57:21.104: RADIUS: Message-Authenticato[80] 18 RADIUS: 79 43 97 A7 26 17 3E 3B 54 B4 90 D4 76 0F E0 14 [ vC&>;Tv] Jan 30 02:57:21.104: RADIUS: State [24] 91 RADIUS: 35 32 43 50 4D 53 65 73 73 69 6F 6E 49 44 3D 4C [52CPMSessionID=L] RADIUS: 32 4C 34 32 46 32 46 30 31 31 36 5A 4F 32 4C 34 [2L42F2F0116Z02L4] RADIUS: 32 46 32 46 30 31 36 46 5A 48 31 31 39 34 43 41 [2F2F016FZH1194CA] RADIUS: 45 32 5A 4E 31 46 3B 33 31 53 65 73 73 69 6F 6E [E2ZN1F;31Session] RADIUS: 49 44 3D 49 53 45 2D 44 49 41 4E 2F 34 39 33 30 [ID=ISE-SERVER/4930] RADIUS: 38 30 30 31 38 2F 32 39 3B [ 80018/29;] Jan 30 02:57:21.104: RADIUS: NAS-IP-Address [4] 6 192.168.30.100 Jan 30 02:57:21.105: RADIUS(000000FF): Sending a IPv4 Radius Packet Jan 30 02:57:21.105: RADIUS(000000FF): Started 5 sec timeout Jan 30 02:57:21.170: RADIUS: Received from id 1645/87 192.168.30.110:1645, Access-Accept, len 233

RADIUS: authenticator 75 F6 05 85 1D A0 C3 EE - F8 81 F9 02 38 AC C1 B6 Jan 30 02:57:21.170: RADIUS: User-Name [1] 7

"user1"

Jan 30 02:57:21.170: RADIUS: Class [25] 68 RADIUS: 43 41 43 53 3A 4C 32 4C 34 32 46 32 46 30 31 31 [CACS:L2L42F2F011] RADIUS: 36 5A 4F 32 4C 34 32 46 32 46 30 31 36 46 5A 48 [6ZO2L42F2F016FZH] RADIUS: 31 31 39 34 43 41 45 32 5A 4E 31 46 3A 49 53 45 [1194CAE2ZN1F:ISE] RADIUS: 2D 44 49 41 4E 2F 34 39 33 30 38 30 30 31 38 2F [-DIAN/493080018/] RADIUS: 32 39 [ 29] Jan 30 02:57:21.170: RADIUS: EAP-Message [79] 6 RADIUS: 03 53 00 04 [ S] Jan 30 02:57:21.170: RADIUS: Message-Authenticato[80] 18 RADIUS: 8A A9 CC 07 61 A2 6D BA E4 EB B5 B7 73 0E EC 28 [ ams(] Jan 30 02:57:21.170: RADIUS: Vendor, Cisco [26] 37 Jan 30 02:57:21.170: RADIUS: Cisco AVpair [1] 31

"ipsec:dns-servers=10.0.50.101"

Jan 30 02:57:21.170: RADIUS: Vendor, Cisco [26] 47 Jan 30 02:57:21.170: RADIUS: Cisco AVpair [1] 41

"ipsec:route-set=prefix 192.168.100.0/24"

Jan 30 02:57:21.170: RADIUS: Vendor, Cisco [26] 30 Jan 30 02:57:21.170: RADIUS: Cisco AVpair [1] 24

"ipsec:addr-pool=group1"

Jan 30 02:57:21.171: RADIUS(000000FF): Received from id 1645/87 RADIUS/DECODE: EAP-Message fragments, 4, total 4 bytes Jan 30 02:57:21.175: AAA/BIND(00000100): Bind i/f Jan 30 02:57:21.175: AAA/AUTHOR (0x100):

Pick method list 'FlexVPN-Authorization-List'

Jan 30 02:57:21.176: %LINEPROTO-5-UPDOWN: Line protocol on Interface Virtual-Access1, changed state to Jan 30 02:57:21.192: %SYS-5-CONFIG\_P: Configured programmatically by process Crypto INT from console as Jan 30 02:57:21.376: %LINEPROTO-5-UPDOWN:

Line protocol on Interface Virtual-Access1, changed state to up

Resultado de depuración de usuario 2:

#### <#root>

Jan 30 03:28:58.102: AAA/BIND(00000103): Bind i/f Jan 30 03:28:58.102: AAA/AUTHEN/LOGIN (00000103):

Pick method list 'FlexVPN-Authentication-List'

Jan 30 03:28:58.103: RADIUS/ENCODE(00000103):Orig. component type = VPN IPSEC
Jan 30 03:28:58.103: RADIUS/ENCODE(00000103): dropping service type, "radius-server attribute 6 on-forJan 30 03:28:58.103: RADIUS(00000103): Config NAS IP: 0.0.0.0
Jan 30 03:28:58.103: vrfid: [65535] ipv6 tableid : [0]
Jan 30 03:28:58.103: RADIUS(00000103): Config NAS IPv6: ::
Jan 30 03:28:58.103: RADIUS(00000103): acct\_session\_id: 4249
Jan 30 03:28:58.103: RADIUS(00000103): sending
Jan 30 03:28:58.103: RADIUS/ENCODE: Best Local IP-Address 192.168.30.100 for Radius-Server 192.168.30.1
Jan 30 03:28:58.103: RADIUS: Message Authenticator encoded
Jan 30 03:28:58.103: RADIUS(00000103):

Send Access-Request to 192.168.30.110:1645 id 1645/88, len 229 RADIUS: authenticator 71 99 09 63 19 F7 D7 0B - 1D A9 4E 64 28 6F A5 64 Jan 30 03:28:58.103: RADIUS: Service-Type [6] 6 Login [1] Jan 30 03:28:58.103: RADIUS: Vendor, Cisco [26] 26 Jan 30 03:28:58.103: RADIUS: Cisco AVpair [1] 20 "service-type=Login" Jan 30 03:28:58.103: RADIUS: Vendor, Cisco [26] 36 Jan 30 03:28:58.104: RADIUS: Cisco AVpair [1] 30 "isakmp-phase1-id=cisco.example" Jan 30 03:28:58.104: RADIUS: Calling-Station-Id [31] 13 "192.168.50.130" Jan 30 03:28:58.104: RADIUS: Vendor, Cisco [26] 64 Jan 30 03:28:58.104: RADIUS: Cisco AVpair [1] 58 "audit-session-id=L2L42F2F0116Z02L42F2F016FZH1194E444Z Jan 30 03:28:58.104: RADIUS: User-Name [1] 7 "user2" Jan 30 03:28:58.104: RADIUS: Vendor, Cisco [26] 21 Jan 30 03:28:58.104: RADIUS: Cisco AVpair [1] 15 "coa-push=true" Jan 30 03:28:58.104: RADIUS: EAP-Message [79] 12 RADIUS: 02 3B 00 0A 01 75 73 65 72 32 [ ;user2] Jan 30 03:28:58.104: RADIUS: Message-Authenticato[80] 18 RADIUS: 12 62 2F 51 12 FC F7 EC F0 87 E0 34 1E F1 AD E5 [ b/Q4] Jan 30 03:28:58.104: RADIUS: NAS-IP-Address [4] 6 192.168.30.100 Jan 30 03:28:58.104: RADIUS(00000103): Sending a IPv4 Radius Packet Jan 30 03:28:58.105: RADIUS(00000103): Started 5 sec timeout Jan 30 03:28:58.109: RADIUS: Received from id 1645/88 192.168.30.110:1645, Access-Challenge, len 137 RADIUS: authenticator 98 04 01 EA CD 9B 1E A9 - DC 6F 2F 17 1F 2A 5F 43 Jan 30 03:28:58.109: RADIUS: State [24] 91 RADIUS: 35 32 43 50 4D 53 65 73 73 69 6F 6E 49 44 3D 4C [52CPMSessionID=L] RADIUS: 32 4C 34 32 46 32 46 30 31 31 36 5A 4F 32 4C 34 [2L42F2F0116Z02L4] RADIUS: 32 46 32 46 30 31 36 46 5A 48 31 31 39 34 45 34 [2F2F016FZH1194E4] RADIUS: 34 34 5A 4E 32 30 3B 33 31 53 65 73 73 69 6F 6E [44ZN20;31Session] RADIUS: 49 44 3D 49 53 45 2D 44 49 41 4E 2F 34 39 33 30 [ID=ISE-SERVER/4930] RADIUS: 38 30 30 31 38 2F 33 30 3B [ 80018/30;] Jan 30 03:28:58.110: RADIUS: EAP-Message [79] 8 RADIUS: 01 35 00 06 0D 20 [ 5 ] Jan 30 03:28:58.110: RADIUS: Message-Authenticato[80] 18 RADIUS: E3 A6 88 B1 B6 3D 93 1F 39 B3 AE 9E EA 1D BB 15 [ =9] Jan 30 03:28:58.110: RADIUS(00000103): Received from id 1645/88 RADIUS/DECODE: EAP-Message fragments, 6, total 6 bytes Jan 30 03:28:58.112: AAA/AUTHEN/LOGIN (00000103): Pick method list 'FlexVPN-Authentication-List' Jan 30 03:28:58.112: RADIUS/ENCODE(00000103):Orig. component type = VPN IPSEC Jan 30 03:28:58.112: RADIUS/ENCODE(00000103): dropping service type, "radius-server attribute 6 on-for-Jan 30 03:28:58.112: RADIUS(00000103): Config NAS IP: 0.0.0.0 Jan 30 03:28:58.112: vrfid: [65535] ipv6 tableid : [0] Jan 30 03:28:58.113: idb is NULL Jan 30 03:28:58.113: RADIUS(00000103): Config NAS IPv6: :: Jan 30 03:28:58.113: RADIUS/ENCODE(00000103): acct\_session\_id: 4249 Jan 30 03:28:58.113: RADIUS(00000103): sending Jan 30 03:28:58.113: RADIUS/ENCODE: Best Local IP-Address 192.168.30.100 for Radius-Server 192.168.30.1 Jan 30 03:28:58.113: RADIUS: Message Authenticator encoded Jan 30 03:28:58.113: RADIUS(00000103):

Send Access-Request to 192.168.30.110:1645 id 1645/89, len 316 RADIUS: authenticator 56 BD F0 9A 4B 16 5C 6C - 4E 41 00 56 8D C0 3A 8C Jan 30 03:28:58.113: RADIUS: Service-Type [6] 6 Login [1] Jan 30 03:28:58.113: RADIUS: Vendor, Cisco [26] 26 Jan 30 03:28:58.113: RADIUS: Cisco AVpair [1] 20 "service-type=Login" Jan 30 03:28:58.113: RADIUS: Vendor, Cisco [26] 36 Jan 30 03:28:58.113: RADIUS: Cisco AVpair [1] 30 "isakmp-phase1-id=cisco.example" Jan 30 03:28:58.113: RADIUS: Calling-Station-Id [31] 13 "192.168.50.130" Jan 30 03:28:58.113: RADIUS: Vendor, Cisco [26] 64 Jan 30 03:28:58.113: RADIUS: Cisco AVpair [1] 58 "audit-session-id=L2L42F2F0116Z02L42F2F016FZH1194E444Z Jan 30 03:28:58.113: RADIUS: User-Name [1] 7 "user2" Jan 30 03:28:58.113: RADIUS: Vendor, Cisco [26] 21 Jan 30 03:28:58.113: RADIUS: Cisco AVpair [1] 15 "coa-push=true" Jan 30 03:28:58.113: RADIUS: EAP-Message [79] 8 RADIUS: 02 35 00 06 03 04 [ 5] Jan 30 03:28:58.113: RADIUS: Message-Authenticato[80] 18 RADIUS: 47 1F 36 A7 C3 9B 90 6E 03 2C B8 D7 FE A7 13 44 [ G6n,D] Jan 30 03:28:58.113: RADIUS: State [24] 91 RADIUS: 35 32 43 50 4D 53 65 73 73 69 6F 6E 49 44 3D 4C [52CPMSessionID=L] RADIUS: 32 4C 34 32 46 32 46 30 31 31 36 5A 4F 32 4C 34 [2L42F2F0116Z02L4] RADIUS: 32 46 32 46 30 31 36 46 5A 48 31 31 39 34 45 34 [2F2F016FZH1194E4] RADIUS: 34 34 5A 4E 32 30 3B 33 31 53 65 73 73 69 6F 6E [44ZN20;31Session] RADIUS: 49 44 3D 49 53 45 2D 44 49 41 4E 2F 34 39 33 30 [ID=ISE-SERVER/4930] RADIUS: 38 30 30 31 38 2F 33 30 3B [ 80018/30;] Jan 30 03:28:58.114: RADIUS: NAS-IP-Address [4] 6 192.168.30.100 Jan 30 03:28:58.114: RADIUS(00000103): Sending a IPv4 Radius Packet Jan 30 03:28:58.114: RADIUS(00000103): Started 5 sec timeout Jan 30 03:28:58.116: RADIUS: Received from id 1645/89 192.168.30.110:1645, Access-Challenge, len 161 RADIUS: authenticator 84 A3 30 3D 80 BC 71 42 - 1B 9B 49 EF 0B 1B 02 02 Jan 30 03:28:58.116: RADIUS: State [24] 91 RADIUS: 35 32 43 50 4D 53 65 73 73 69 6F 6E 49 44 3D 4C [52CPMSessionID=L] RADIUS: 32 4C 34 32 46 32 46 30 31 31 36 5A 4F 32 4C 34 [2L42F2F0116Z02L4] RADIUS: 32 46 32 46 30 31 36 46 5A 48 31 31 39 34 45 34 [2F2F016FZH1194E4] RADIUS: 34 34 5A 4E 32 30 3B 33 31 53 65 73 73 69 6F 6E [44ZN20;31Session] RADIUS: 49 44 3D 49 53 45 2D 44 49 41 4E 2F 34 39 33 30 [ID=ISE-SERVER/4930] RADIUS: 38 30 30 31 38 2F 33 30 3B [ 80018/30;] Jan 30 03:28:58.116: RADIUS: EAP-Message [79] 32 RADIUS: 01 36 00 1E 04 10 EB 9F A5 AC 70 1F 4D D6 48 05 9D EC 1F 29 67 AE 49 53 45 2D 44 49 41 4E [ 6pM Jan 30 03:28:58.116: RADIUS: Message-Authenticato[80] 18 RADIUS: 08 5E BC EF E5 38 50 CD FB 3C B3 E9 99 0A 51 B3 [ ^8P<Q] Jan 30 03:28:58.116: RADIUS(00000103): Received from id 1645/89 RADIUS/DECODE: EAP-Message fragments, 30, total 30 bytes Jan 30 03:28:58.118: AAA/AUTHEN/LOGIN (00000103):

Pick method list 'FlexVPN-Authentication-List'

Jan 30 03:28:58.118: RADIUS/ENCODE(00000103):Orig. component type = VPN IPSEC Jan 30 03:28:58.118: RADIUS/ENCODE(00000103): dropping service type, "radius-server attribute 6 on-for-Jan 30 03:28:58.118: RADIUS(00000103): Config NAS IP: 0.0.0.0 Jan 30 03:28:58.118: vrfid: [65535] ipv6 tableid : [0] Jan 30 03:28:58.118: idb is NULL
Jan 30 03:28:58.118: RADIUS(00000103): Config NAS IPv6: ::
Jan 30 03:28:58.118: RADIUS/ENCODE(00000103): acct\_session\_id: 4249
Jan 30 03:28:58.118: RADIUS(00000103): sending
Jan 30 03:28:58.118: RADIUS/ENCODE: Best Local IP-Address 192.168.30.100 for Radius-Server 192.168.30.1
Jan 30 03:28:58.119: RADIUS: Message Authenticator encoded
Jan 30 03:28:58.119: RADIUS(00000103):

Send Access-Request to 192.168.30.110:1645 id 1645/90, len 332

RADIUS: authenticator A1 62 1A FB 18 58 7B 47 - 5C 8A 64 FA B7 23 9B BE Jan 30 03:28:58.119: RADIUS: Service-Type [6] 6 Login [1] Jan 30 03:28:58.119: RADIUS: Vendor, Cisco [26] 26 Jan 30 03:28:58.119: RADIUS: Cisco AVpair [1] 20 "service-type=Login" Jan 30 03:28:58.119: RADIUS: Vendor, Cisco [26] 36 Jan 30 03:28:58.119: RADIUS: Cisco AVpair [1] 30

"isakmp-phase1-id=cisco.example"

Jan 30 03:28:58.119: RADIUS: Calling-Station-Id [31] 13 "192.168.50.130" Jan 30 03:28:58.119: RADIUS: Vendor, Cisco [26] 64 Jan 30 03:28:58.119: RADIUS: Cisco AVpair [1] 58 "audit-session-id=L2L42F2F0116Z02L42F2F016FZH1194E444Z Jan 30 03:28:58.119: RADIUS: User-Name [1] 7

"user2"

Jan 30 03:28:58.119: RADIUS: Vendor, Cisco [26] 21 Jan 30 03:28:58.119: RADIUS: Cisco AVpair [1] 15 "coa-push=true" Jan 30 03:28:58.119: RADIUS: EAP-Message [79] 24 RADIUS: 02 36 00 16 04 10 73 B7 F2 42 09 5B AB 21 D8 77 96 A2 F7 C7 83 AD [ 6sB[!w] Jan 30 03:28:58.119: RADIUS: Message-Authenticato[80] 18 RADIUS: B1 68 3C 25 9E FE 52 13 10 69 E6 BB 17 67 6F 18 [ h<?Rigo] Jan 30 03:28:58.119: RADIUS: State [24] 91 RADIUS: 35 32 43 50 4D 53 65 73 73 69 6F 6E 49 44 3D 4C [52CPMSessionID=L] RADIUS: 32 4C 34 32 46 32 46 30 31 31 36 5A 4F 32 4C 34 [2L42F2F0116Z02L4] RADIUS: 32 46 32 46 30 31 36 46 5A 48 31 31 39 34 45 34 [2F2F016FZH1194E4] RADIUS: 34 34 5A 4E 32 30 3B 33 31 53 65 73 73 69 6F 6E [44ZN20;31Session] RADIUS: 49 44 3D 49 53 45 2D 44 49 41 4E 2F 34 39 33 30 [ID=ISE-SERVER/4930] RADIUS: 38 30 30 31 38 2F 33 30 3B [ 80018/30;] Jan 30 03:28:58.119: RADIUS: NAS-IP-Address [4] 6 192.168.30.100 Jan 30 03:28:58.119: RADIUS(00000103): Sending a IPv4 Radius Packet Jan 30 03:28:58.119: RADIUS(00000103): Started 5 sec timeout Jan 30 03:28:58.186: RADIUS: Received from id 1645/90 192.168.30.110:1645, Access-Accept, len 233 RADIUS: authenticator 48 A5 A0 11 ED B8 C2 87 - 35 30 17 D5 6D D7 B4 FD Jan 30 03:28:58.186: RADIUS: User-Name [1] 7

"user2"

Jan 30 03:28:58.186: RADIUS: Class [25] 68 RADIUS: 43 41 43 53 3A 4C 32 4C 34 32 46 32 46 30 31 31 [CACS:L2L42F2F011] RADIUS: 36 5A 4F 32 4C 34 32 46 32 46 30 31 36 46 5A 48 [6Z02L42F2F016FZH] RADIUS: 31 31 39 34 45 34 34 34 5A 4E 32 30 3A 49 53 45 [1194E444ZN20:ISE] RADIUS: 2D 44 49 41 4E 2F 34 39 33 30 38 30 30 31 38 2F [-DIAN/493080018/] RADIUS: 33 30 [ 30] Jan 30 03:28:58.186: RADIUS: EAP-Message [79] 6 RADIUS: 03 36 00 04 [ 6] Jan 30 03:28:58.186: RADIUS: Message-Authenticato[80] 18 RADIUS: 9E A6 D9 56 40 C8 EB 08 69 8C E1 35 35 53 18 83 [ V@i55S] Jan 30 03:28:58.187: RADIUS: Vendor, Cisco [26] 37 Jan 30 03:28:58.187: RADIUS: Cisco AVpair [1] 31 "ipsec:dns-servers=10.0.50.202"

Jan 30 03:28:58.187: RADIUS: Vendor, Cisco [26] 47 Jan 30 03:28:58.187: RADIUS: Cisco AVpair [1] 41

"ipsec:route-set=prefix 192.168.200.0/24"

Jan 30 03:28:58.187: RADIUS: Vendor, Cisco [26] 30 Jan 30 03:28:58.187: RADIUS: Cisco AVpair [1] 24

"ipsec:addr-pool=group2"

Jan 30 03:28:58.187: RADIUS(00000103): Received from id 1645/90
RADIUS/DECODE: EAP-Message fragments, 4, total 4 bytes
Jan 30 03:28:58.190: AAA/BIND(00000104): Bind i/f
Jan 30 03:28:58.190: AAA/AUTHOR (0x104):

Pick method list 'FlexVPN-Authorization-List'

Jan 30 03:28:58.192: %LINEPROTO-5-UPDOWN: Line protocol on Interface Virtual-Access2, changed state to Jan 30 03:28:58.209: %SYS-5-CONFIG\_P: Configured programmatically by process Crypto INT from console as Jan 30 03:28:58.398: %LINEPROTO-5-UPDOWN:

Line protocol on Interface Virtual-Access2, changed state to up

## Información Relacionada

Soporte técnico y descargas de Cisco

### Acerca de esta traducción

Cisco ha traducido este documento combinando la traducción automática y los recursos humanos a fin de ofrecer a nuestros usuarios en todo el mundo contenido en su propio idioma.

Tenga en cuenta que incluso la mejor traducción automática podría no ser tan precisa como la proporcionada por un traductor profesional.

Cisco Systems, Inc. no asume ninguna responsabilidad por la precisión de estas traducciones y recomienda remitirse siempre al documento original escrito en inglés (insertar vínculo URL).